## Handicap list

For the handicap list (*Handicaps/Print.../Handicap list*) you can choose between two formats:

| Handicap-List                                                                                                    |                                            |          | × |
|----------------------------------------------------------------------------------------------------|--------------------------------------------|----------|---|
| Layout<br>Handicap list (ascending order)<br>Name and playing handicap (casual order)<br>Persons group<br>All members<br>Order<br>Handicap (exact) | Defi <u>n</u> e<br><u>F</u> rom-To<br>Edit | Print F8 |   |

If you select "Handicap list (notice)", the printout will look like this:

| 🔛 Print: H | andicap-List [Ready]                                      | <u>_ [] ×</u> |  |  |  |
|------------|-----------------------------------------------------------|---------------|--|--|--|
|            | Copy 📧 Save F7 鎟 Print F8 Page 1/1 100% Handicap-List     |               |  |  |  |
|            |                                                           |               |  |  |  |
| H          | andicap-List - 27.03.18                                   |               |  |  |  |
|            |                                                           | _             |  |  |  |
| 2          | Heck, Axel (2,5)                                          |               |  |  |  |
| 5          | Ruge, Dirk (5,3)Saafeld, Matthias (5,4)Tester, Timo (5,4) |               |  |  |  |
| 12         | Frohgemuth, Heike (12,0)                                  |               |  |  |  |
| 13         | Werner, Edda (13,0)                                       |               |  |  |  |
| 15         | Wanderer, Silvia (15,8)                                   |               |  |  |  |
| 18         | Stokle, Stefanie (18,0)                                   |               |  |  |  |
| 23         | Member, Claudia (23,4)                                    |               |  |  |  |
| 34         | Ackermann, Gunter (34,7)                                  |               |  |  |  |
| 35         | Frohgemuth, Heribert (35,1)                               |               |  |  |  |

Within the same handicaps, you can sort by name (**sequence**: "Handicap, name") or by handicap handicap (**Reihenfolge:** "Handicap, handicap (exact)"). It is also possible to sort by **Order** "Names", the alphabetical list then looks as follows:

| 號 Print: Ha | andicap-List [Ready]               |                             | _ 🗆 🗙 |
|-------------|------------------------------------|-----------------------------|-------|
| 2 2 🔒       | Copy F6) 🛃 Save F7) 鎟 Print F8) Pa | ge 1/1 100% Handicap-List   |       |
|             |                                    |                             |       |
| тт          | 1. I. I. A. 27.02                  | 10                          |       |
|             | andicap-List - 27.03.              | 18                          |       |
|             |                                    |                             |       |
| A           | Ackermann, Gunter (34,7)           |                             |       |
| F           | Frohgemuth, Heike (12,0)           | Frohgemuth, Heribert (35,1) |       |
| Н           | Heck, Axel (2,5)                   |                             |       |
| К           | Kainz, Katharina (42               |                             |       |
| М           | Maier, Mane ()                     | Maier, Maria ()             |       |
| 141         | Maier, Sepp ()                     | Maurer, Marina ()           |       |
|             | Maurer, Tobias ()                  | Member, Paul ()             |       |
|             | Member, Petra ()                   | Member, Claudia (23,4)      |       |
| P           | Pone, Pina ()                      |                             |       |
| Q           | Quickert, Rosemarie (38)           |                             |       |
| R           | Richter, Heike ()                  | Ruge, Dirk (5,3)            |       |
|             |                                    |                             |       |

To obtain a handicap list with the details of the playing handicap, select the format "Any sorting with playing handicap". With **Order** you can select any sorting as with the other print functions. Start with

**Print** (F8). In the following window, the documents listed under Course rating table appear in the window that follows. If you have different courses and the course rating tables are saved, you can load them using the **Load** button.

It is important for the correct printing of the HCP list with details of the playing handicaps that the course rating values are filled in in the fields provided by default. Further tee colours are then filled in for the values 7-12

| HCP Table        |                  |                     |             | ×                  |
|------------------|------------------|---------------------|-------------|--------------------|
| Pr               | int handicap tal | ole with the follow | ing data:   | 📚 <u>P</u> rint F8 |
| <u>T</u> itle 1: | Golfclub Sor     | nnenschein e.V.     |             | Quit               |
| <u>T</u> itle 2: |                  |                     |             |                    |
| Va               | alues 1 to 6     | Value               | es 7 to 12  |                    |
| <u>N</u> ame:    | Champions        | nip-;Tees; black    |             |                    |
|                  | <u>P</u> ar:     | <u>C</u> R:         | <u>s</u> r: | Save               |
| <u>N</u> ame:    | Men; Back T      | ees; white          |             | Load               |
|                  | <u>P</u> ar:     | <u>C</u> R:         | <u>S</u> R: |                    |
| <u>N</u> ame:    | Men; Back S      | Standard Tees; ye   | ellow       | CR data            |
|                  | <u>P</u> ar:     | <u>C</u> R:         | <u>S</u> R: |                    |
| <u>N</u> ame:    | Ladies; Bac      | k Standard Tees;    | ; yellow    |                    |
|                  | <u>P</u> ar:     | <u>C</u> R:         | <u>s</u> r: |                    |
| <u>N</u> ame:    | Men; Standa      | ard Tees; blue      |             |                    |
|                  | <u>P</u> ar:     | <u>C</u> R:         | <u>s</u> r: |                    |
| <u>N</u> ame:    | Ladies; Star     | idard Tees; blue    |             |                    |
|                  | <u>P</u> ar:     | <u>C</u> R:         | <u>s</u> r: |                    |
|                  | <b>F</b> _1      | - IO                |             |                    |
|                  | Enter colour     |                     |             |                    |
|                  | Kese             | t basic settings    |             |                    |

The list corresponds to the following representation:

No

1

2

3

4

5

6

7

8

9

10

11

14

15

16

17

20

21

22

23

24

www.pccaddie.com

| PC CADDIE 2017 | ©1988-2016 PCCADDIE AG, Horw, Switzerland |  |
|----------------|-------------------------------------------|--|

If you want to print a completely different list display, you can create your own list format under List of persons to realise your own list format. Here, under "Layout", you have a wide variety of fields to choose from in addition to the master default.

You will get a very nice space-saving 3-column HCP list if you print the lists of persons with the following layout:

Yellow

40

41

3

6

7

7

Blue

34

35

+1

2

3

3

Red

13

44

25

41

26

20

17

14

| Format editor                                                                                                    | ×                                                     |
|----------------------------------------------------------------------------------------------------|-------------------------------------------------------|
| Ngme:       HCP List compact       Image:       Define new format         Format type       List       Lines:       Title       HCP List compact - <date>         1/0 (0)       Line       Line       Line       Line        </date> | Fields   Commands   Fonts   Save format   File   File |

StV

34,7

12,0

35,1

2,5

41

---

---

\_\_\_

---

---

---

\_\_\_

23,4

38

---

5,3

5,4

23,6

18,0

5,4

15,8

13,0

---

## Handicap-List - 27.03.18

🔛 Print: Handicap-List [Ready]

Name, First name

Ackermann, Gunter

Frohgemuth, Heike

Heck, Axel

Kainz, Katharina

Maier, Mane

Maier, Maria

Maier, Sepp

Maurer, Marina

Maurer, Tobias

Member, Paul

Pone, Pina

Ruge, Dirk

18 Saafeld, Matthias

Stokle, Stefanie

Wanderer, Silvia

Tester, Timo

Werner, Edda

Richter, Heike

Quickert, Rosemarie

19 Schmedding Software Systeme

Schmedding Software Systeme(

Frohgemuth, Heribert

| gedruckt am: | 2025/08/02 | 00:36 | 5 |
|--------------|------------|-------|---|
|              | 4          | von 5 | 5 |
|              |            |       |   |

\_ 🗆 🗙

٠

Printed: 27.03.18, 11:25

Golfclub Sonnenschein

| 😼 Print: H | landicap-List [R | eady]     |          |               |             |           |                          | _ 🗆 🗙 |
|------------|------------------|-----------|----------|---------------|-------------|-----------|--------------------------|-------|
| 🗨 🔍 🖺      | Copy 📧 🛃         | Save F7 📚 | Print F8 | Page 1/1 100% | Handicap-Li | st        |                          |       |
|            |                  |           |          |               |             |           |                          |       |
|            | [                |           |          |               |             |           |                          |       |
|            | Handicap-List    |           |          |               |             |           |                          |       |
|            |                  |           |          |               |             |           | Printed: 27.03.18, 12:15 |       |
|            |                  |           |          |               |             |           |                          |       |
|            |                  | 6,        | 1        |               |             | 48        |                          |       |
|            |                  | 7,        | )        |               |             |           |                          |       |
|            |                  | 12,       | 3        |               |             |           |                          |       |
|            |                  | 17,       | 1        |               |             |           |                          |       |
|            |                  | 19,       | -        |               | 3           | 5,0       |                          |       |
|            |                  | 7,        |          |               | 3           | 4,0<br>27 |                          |       |
|            |                  | 11        |          |               | 3           | 37        |                          |       |
|            |                  | 7         | 5        |               |             | 5.6       |                          |       |
|            |                  | 14        | 3        |               | 2           | 7.9       |                          |       |
|            |                  | 5         | 1        |               | 3           | 4,0       |                          |       |
|            |                  | 10,       | 5        |               | 2           | 4,0       |                          |       |